## FUJITSU Integrated System Cloud Ready Blocks Enterprise モデルご使用上の留意・注意事項 / ドキュメント修正事項

FUJITSU Integrated System Cloud Ready Blocks Enterprise モデル(以降 Cloud Ready Blocks Enterprise) に関して、以下の留意・注意事項がございます。製品をご使用になる前にお読みくださいますようお願い いたします。

また、Cloud Ready Blocks Enterprise のマニュアルの内容に修正事項がございますので、ここに謹んでお 詫び申し上げますとともに、対象となるドキュメントをご覧になる際は、下記に示します内容をあわせてお 読みくださいますようお願いいたします。

> 2017 年 7 月 富士通株式会社

## ■ ご使用上の留意・注意事項

- 1. コンバージドファブリックスイッチブレード(10Gbps 18/8+2)に関する留意・注意事項
  - コンバージドファブリックスイッチブレードに関する注意事項 コンバージドファブリックスイッチブレードの状態の確認については、ServerView Fabric Manager をご使用ください。 ServerView Operations Manager および ServerView Virtual-IO Manager は状態の確認ができま せん。
  - (2) その他のコンバージドファブリックスイッチブレードに関する留意事項については、「コンバージドファブリックスイッチ製品 ご使用上の留意・注意事項」を参照ください。「コンバージドファブリックスイッチ製品 ご使用上の留意・注意事項」は以下の URL の「BX900/BX400 オプションマニュアル」の Web ページ内の「コネクションブレード」よりダウンロードしてください。(コンバージドファブリックスイッチブレードは、ファームウェア: V02.10 NY0028 以降で出荷されます) http://jp.fujitsu.com/platform/server/primergy/manual/peri\_blade.html

## 2. コンバージドファブリックスイッチ(CFX2000R)に関する留意・注意事項

## (1) VLAN-ID に関する注意事項

コンバージドファブリックネットワーク(C-FAB)の業務 LAN(vfab)では、内部の VLAN-ID が vlan 3527(tagged)固定になっております。また、お客様環境に対する接続ポート(CIR ポート)では、ヒ アリングに基いた VLAN-ID に変換しております。

Cloud Ready Blocks 納品後に vfab に対して VLAN を追加する場合、原則的にはその vfab に定義していない VLAN-ID を、変換後の VLAN-ID として使用してください。 例)「vfab 1」に tag 3527, tag 3528, tag 3529 を設定しているとき、CIR ポートで変換する VLAN-ID は、上記以外を使用してください。 (2) vSphere NIC Teaming 関する留意事項

本製品の VMware vSphere は、vSphere NIC Teaming のフェイルバック機能を無効化しておりま すので、有効化しないでください。また、ポートグループを追加する場合は、同様にフェイルバック 機能を無効化してください。コンバージドファブリックでは、ポートがリンクアップしてから転送可能 になるまで 1 分程度かかるため、装置復旧時にリンクダウン/アップが発生すると、vSphere 側 はリンクアップしたポートからすぐに送信を開始しますが、CFX2000 側は転送可能状態でないた め受信したパケットを破棄してしまいます。そのため、vSpere NIC Teaming のフェイルバック機能 を無効化して、それを回避しております。

(3) その他のコンバージドファブリックスイッチに関する留意事項については、「コンバージドファブリックスイッチ製品ご使用上の留意・注意事項」を参照ください。「コンバージドファブリックスイッチ製品ご使用上の留意・注意事項」は以下の URL の「BX900/BX400 オプションマニュアル」のWebページ内の「コネクションブレード」よりダウンロードしてください。(コンバージドファブリックスイッチはファームウェア:V02.10 NY0028 以降で出荷されます。)

http://jp.fujitsu.com/platform/server/primergy/manual/peri\_blade.html

## 3. ETERNUS DX100 S3/DX200 S3 に関する留意・注意事項

ETERNUS DX100 S3/DX200 S3 の状態の確認については、ETERNUS Web GUI またはオプション製品の ETERNUS SF Storage Cruiser をご使用ください。 ServerView Operations Manager および ServerView Storage Manager は状態の確認ができません。

## 4. PRIMERGY BX900 S2 に関する留意事項

PRIMERGY BX900 S2 に関する留意事項については、「PRIMERGY BX900 ご使用上の留意・注意事 項」を参照ください。「PRIMERGY BX900 ご使用上の留意・注意事項」は以下の URL よりダウンロード してください。(PRIMERGY BX900 S2 はマネージメントブレードファームウェア: v5.22 以降で出荷され ます。)

http://jp.fujitsu.com/platform/server/primergy/blade/products/bx900/note.html

### 5. PRIMERGY RX200 S8 に関する留意事項

PRIMERGY RX200 S8 に関する留意事項については、「PRIMERGY RX200 S8 ご使用上の留意・注意 事項」を参照ください。「PRIMERGY RX200 S8 ご使用上の留意・注意事項」は以下の URL よりダウン ロードしてください。(PRIMERGY RX200 S8 は BIOS: 1.3.0、iRMC ファームウェア: 7.19F、オンボード LAN ファームウェア: 4.00 以降で出荷されます。)

http://jp.fujitsu.com/platform/server/primergy/manual/manual-rx200s8-201309.html

### 6. PRIMERGY BX924 S4 に関する留意事項

PRIMERGY BX924 S4 に関する留意事項については、「PRIMERGY BX924 S4 サーバブレードご使用 上の留意・注意事項」を参照ください。「PRIMERGY BX924 S4 サーバブレードご使用上の留意・注意 事項」は以下の URL よりダウンロードしてください。(PRIMERGY BX924 S4 は BIOS: R1.1.0、iRMC フ ァームウェア: 7.12F、CNA ファームウェア: 4.6.313.14 以降で出荷されます。)

## 7. PRIMERGY ファイバーチャネルスイッチブレードに関する留意事項

PRIMERGY ファイバーチャネルスイッチブレードに関する留意事項については、「PRIMERGY ファイ バーチャネルスイッチブレード ご使用上の注意」を参照ください。「PRIMERGY ファイバーチャネルス イッチブレード ご使用上の注意」は以下の URLの「BX900/BX400 オプションマニュアル」の Web ペー ジ内の「コネクションブレード」よりダウンロードしてください。(PRIMERGY ファイバーチャネルスイッチ ブレードは、ファームウェア(Fabric OS): V7.2.1 以降で出荷されます。)

http://ip.fujitsu.com/platform/server/primergy/manual/peri blade.html

## 8. ServerView Fabric Manager に関する留意事項

ServerView Fabric Manager に関する留意事項については、「ServerView Fabric Manager ご使用上 の留意・注意事項」を参照ください。「ServerView Fabric Manager ご使用上の留意・注意事項」は以 下の URL の「BX900/BX400 オプションマニュアル」の Web ページ内の「コネクションブレード」よりダウ ンロードしてください。(ServerView Fabric Manager はバージョン 2.0 以降で出荷されます。)

http://jp.fujitsu.com/platform/server/primergy/manual/peri blade.html

## 9. VMware vSphere 5.1 に関する留意事項

VMware vSphere 5.1 に関する留意事項については「VMware vSphere 5.1 ソフトウェア説明書 (PRIMERGY)」の「6. 制限事項」を参照ください。「VMware vSphere 5.1 ソフトウェア説明書 (PRIMERGY)は以下の URL よりダウンロードください。

http://jp.fujitsu.com/platform/server/primergy/software/vmware/manual/

### 10. ServerView Resource Orchestrator の留意事項

Cloud Ready Blocks Enterprise では PRIMERGY コンバージドファブリックスイッチブレード(10Gbps 18/8+2)(以降 コンバージドスイッチブレード)の運用性を考慮した状態で出荷しています。ただし、 ServerView Resource Orchestrator(以降 ROR)では OOB に IP アドレスが設定がされていない機器 は、仕様によりサーバリソースツリーに登録することができないため、以下についてはご利用いただ だけません。

- ① コンバージドスイッチブレードではネットワーク自動設定機能が利用できません。出荷時の設定 から変更する場合は、ROR のマニュアルに従って手動で設定を実施してください。
  - LAN スイッチブレード(コンバージドスイッチブレード)の内部ポートの VLAN 設定
  - 仮想スイッチ/ポートグループの作成
- ② ネットワークビューアで一部表示されない結線がある ネットワークビューアはサーバとスイッチの結線状態を確認するため、コンバージドスイッチブレ ードが登録されていないと、コンバージドスイッチブレードからサーバブレード間の結線が表示 されません。

- ③ コンバージドスイッチブレードの監視ができません。
- ④ VMware を利用して L-Platform または仮想 L-Server を作成すると、メッセージ番号が 42701 の warning メッセージが出力されることがあります。このメッセージが出力されても、作成した L-Platform または仮想 L-Server は、正常に利用できます。

その他の ServerView Resource Orchestrator に関する留意事項については「ServerView Resource Orchestrator Windows メディアパック V3JDVD#1 に収録されている「readme.txt」の「7.制限事項」、「9. 注意事項」、「付録 A. ソフトウェア説明書」、「付録 B. ソフトウェア説明書」を参照ください。 「readme.txt」は「ServerView Resource Orchestrator Windows メディアパック V3JDVD#1 の以下のフ オルダに収録されています。

### ¥¥DISK1¥Manual¥Ja¥readme.txt

Cloud Ready Blocks Enterprise では、vSphere HA のアドミッションコントロール機能を有効化し、ポリ シーを「ホスト障害のクラスタ許容(1 台)」として、任意のホストサーバが停止状態となった際に、1 台 までであればフェールオーバリソースを必ず確保する設計(出荷時の状態)になっています。

ServerView Resource Orchestrator Cloud Edition を導入する場合、フェールオーバポリシーが「ホ スト障害のクラスタ許容」であると、L-Serverの起動に失敗することがありますので、以下の設定変 更を実施ください。

① vSphere HA のアドミッションコントロールを無効化

- ② アドミッションコントロールポリシーを「フェイルオーバーの予備容量として予約されたクラスタリソースの割合」に変更
- ③アドミッションコントロールポリシーを「フェイルオーバーホストの指定」に変更

詳細は、FUJITSU Software ServerView Resource Orchestrator Cloud Edition V3.1.2 設計ガイド、 操作ガイド インフラ管理者編(リソース管理)をご参照ください。

## 11. ソフトウェアを再インストールする場合の注意事項

出荷時にインストールされている以下のソフトウェアについて、再インストールが必要な場合は、本製 品に添付されている「FUJITSU Integrated System Cloud Ready Blocks Enterprise Model Documents and Tools DVD V1.1」または、弊社 SupportDesk-Web の製品ページに公開されている修正モジュー ルをインストールしてください。本製品に添付されている ServerView Suite に含まれるバージョンとは 異なります。

■「FUJITSU Integrated System Cloud Ready Blocks Enterprise Model Documents and Tools DVD V1.1」に含まれるソフトウェア

| 対象ソフトウェア                      | バージョン    |
|-------------------------------|----------|
| Java 7 update 45              | 1.7.0_45 |
| ServerView Operations Manager | V6.21.05 |
| ServerView Virtual IO Manager | V3.2.04  |

■弊社 SupportDesk-Web の製品ページよりダウンロードが必要なソフトウェア

| 対象ソフトウェア                                | バージョン     |
|-----------------------------------------|-----------|
| ServerView Infrastructure Manager V1.10 | 1.10.16.a |

## 12. ログ収集に関する留意事項

本製品では、「ファイバーチャネルスイッチブレード(8 Gbps 18/8)」および「ETERNUS DX100 S3 / DX200 S3」は、以下のソフトウェアによるログ収集の対象外となります。

ログ収集を実行するソフトウェア

- 保守情報収集ツール
   障害発生時にログを一括収集するために使用します。
- ServerView Infrastructure Manager によるログ収集機能 定期的にログを収集し、アーカイブするために使用します。

### 13. メモリ増設オプションの補足

本製品では、「ファイバーチャネルスイッチブレード(8 Gbps 18/8)」および「ETERNUS DX100 S3 / DX200 S3」は、以下のソフトウェアによるログ収集の対象外となります。

## ■ ドキュメント修正事項

1. 「FUJITSU Integrated System Cloud Ready Blocks Enterprise Model (VMware ブレード サーバタイプ) クイックスタートガイド」への訂正事項について

### <u>システム概要</u>

・ハードウェア構成

誤:集約スイッチ:CFX2000 × 2台

**正:**集約スイッチ:CFX2000R × 2台

## 2. 「FUJITSU Integrated System Cloud Ready Blocks Enterprise Model (VMware ブレード サーバタイプ) 設置ガイド」への修正事項について

### <u>表 2.1 CRB Enterprise のベースモデルの主要搭載ユニット</u>

誤:Cloud Ready Blocks Enterprise モデル(VMware 平日、DX100) 正:Cloud Ready Blocks Enterprise モデル(VMware 平日、ブレードサーバ/DX100)

誤:Cloud Ready Blocks Enterprise モデル(VMware 24H、DX100) 正:Cloud Ready Blocks Enterprise モデル(VMware 24H、ブレードサーバ/DX100)

誤:Cloud Ready Blocks Enterprise モデル(VMware 平日、DX200) 正:Cloud Ready Blocks Enterprise モデル(VMware 平日、ブレードサーバ/DX200)

誤:Cloud Ready Blocks Enterprise モデル(VMware 24H、DX200) 正:Cloud Ready Blocks Enterprise モデル(VMware 24H、ブレードサーバ/DX200)

### 表 2.4 ベースモデルの各ユニットに標準添付される電源ケーブル

誤:ETERNUS DX80 S2 または DX90 S2 正:ETERNUS DX100 S3 または DX200 S3

### 表 2.5 各ユニットの最大電力

ETERNUS 増設エンクロージャ(2.5 インチ)の電力

**誤:**最大 570W

正:最大 430W

種別ベースとオプションの PRIMERGY BX900 S2 の最大重量

**誤**:103.5

**IE**:203.6

3. 「FUJITSU Integrated System Cloud Ready Blocks Enterprise Model (VMware ブレード サーバタイプ)利用ガイド」への修正事項について

### P.2「ソフトウェアの特長」の内容を以下の文書に読み替えてください。

仮想化基盤であるハイパーバイザー(VMware vSphere)をプレインストール。
 高可用性を実現するフェールオーバークラスター(vSphere HA)、ネットワーク経路のチーミング(vSphere NIC Teaming)、ストレージパスをマルチパスで構成。

 インフラ基盤の管理性を向上する、運用管理ソフトウェア(ServerView Suite、ETERNUS SF Storage Cruiser (\*))および仮想化管理ソフトウェア(VMware vCenter Server)、各種保守ツールを標準搭載。
 オプションで、運用管理の負荷を軽減する ServerView Resource Orchestrator Express(以降 ROR-Exp と表記)、統合監視機能を有する TRIOLE クラウドミドルセット A セット(以降 A セットと表記)、TRIOLE クラ ウドミドルセット B セット(以降 B セットと表記)を提供。

\*: ETERNUS SF Storage Cruiser はオプションとして提供。

## FIS Cloud Ready Blocks Enterprise モデルではシン・プロビジョニング機能はご使用になれません。本利 用ガイドの以下の内容については参照しないでください。

- P.3「1.2 システム構築について」内の以下の文章。 「SANストレージ上には、管理用領域と業務用領域のシン・プロビジョニングプールが用意されます。」
- P.5「シン・プロビジョニングプール(TPP)」全体
- P.5「シン・プロビジョニングボリューム(TPV)」全体
- P.12「仮想マシンの仕様」全体

### P.10 表 1.2 ハードウェアの設定情報「ストレージ」は以下の表に読み替えてください。

| 項目    | 内容                                                                                                    |
|-------|----------------------------------------------------------------------------------------------------|
| ストレージ | <ul> <li>電源ユニットの搭載</li> <li>HDD の搭載</li> <li>電源ケーブル/FC ケーブル/SAS ケーブル結線</li> <li>基本設定(IP アドレス、パスワード設定など)</li> <li>監視設定</li> <li>RAID グループ作成</li> <li>ホットスペア登録</li> <li>パスタの記字</li> </ul> |

### P.15「1.5 ストレージ構成」を以下の文章に読み替えてください。

- 誤:管理系 RAID グループ(LUNR)は、管理系 High Performance TPP(シン・プロビジョニングプール) に登録し、各業務サーバESXiのブート領域(ESXiあたり10 GB TPV)、管理用仮想マシンの格納領 域(400GB TPV)、バックアップデータ格納領域(800 GB TPV)で構成されます。業務系 RAID グルー プ(LUNR)は、業務系 TPP(RAID 1+0 構成時は High Performance、RAID 6 構成時は High Reliability)にすべて登録し、業務用仮想マシンの格納領域(3.2 TB TPV)を LUNR の個数分作成さ れます。
- **正**:管理系 RAID グループ(LUNR)は、各業務サーバ ESXi のブート領域(10GB の論理ボリュームを最大の ESXi 台数分作成)、管理用仮想マシンのブート領域(400GB の論理ボリューム)、バックアップデータ格納領域(800GB の論理ボリューム)で構成されます。業務系 RAID グループ(LUNR)は、業務用仮想マシンの格納領域(3.2TB の論理ボリューム)が LUNR の個数分作成されます。すべての論理ボリュームは、Standard(Open)ボリューム形式で作成されます。

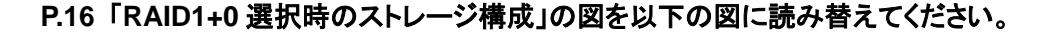

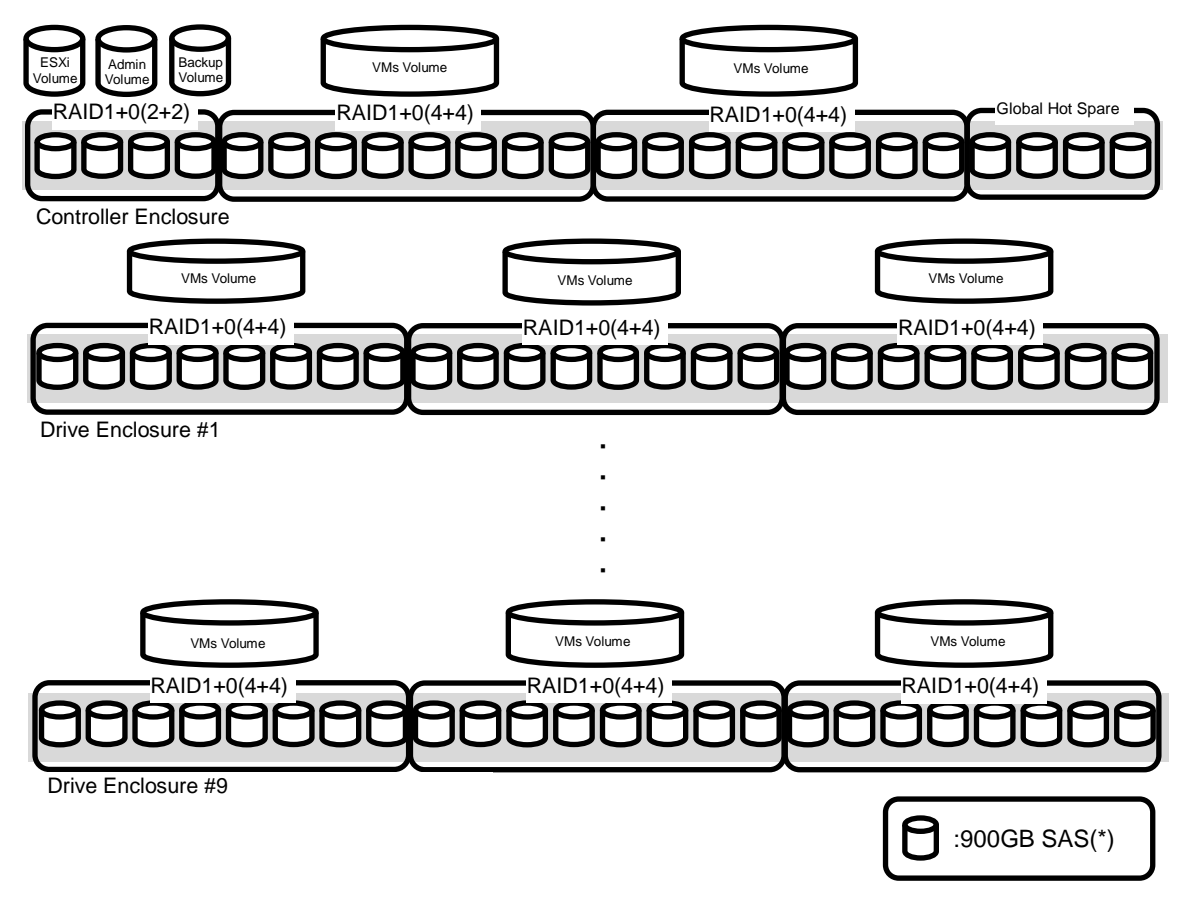

\*: 900GB SAS ディスクドライブのユーザー領域は、839,168MB で計算する(1MB=約 1,024,000Byte)

P.17「RAID6 選択時のストレージ構成」の図を以下の図に読み替えてください。

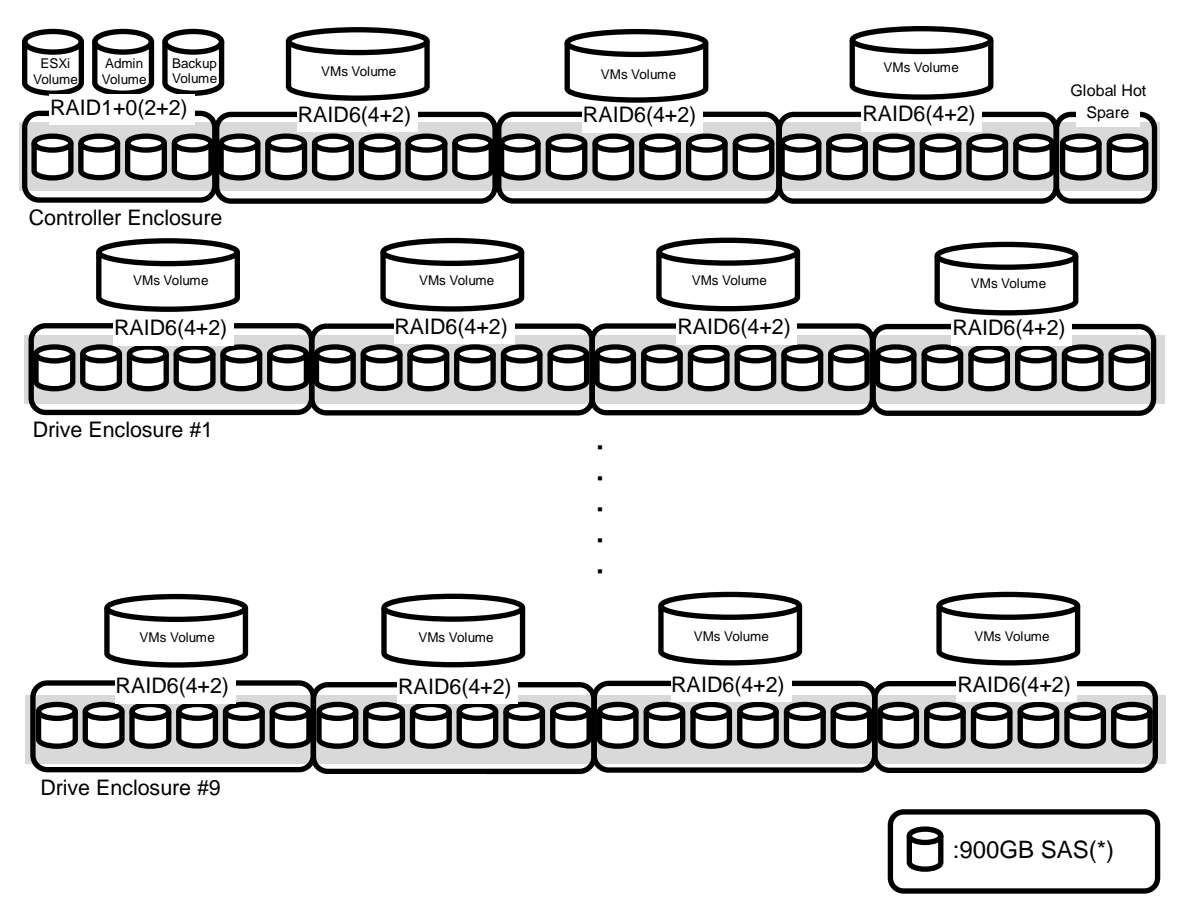

\*: 900GB SAS ディスクドライブのユーザー領域は、839,168MB で計算する(1MB=約 1,024,000Byte)

## <u>P.17「RAID 6 選択時のストレージ</u>構成

**誤**:また、管理用仮想マシンの仮想ボリュームは「Thin」で構成し、業務用仮想マシン(VM テンプレート)は「zeroedthick」で構成します。

正:また、管理用仮想マシンの仮想ボリュームは「Standard ボリューム」で構成します。

## 「2.3.4 業務サーバの停止」の訂正事項について

業務サーバを停止する際には手順 5~6 の間に以下の作業を追加して作業をしてください。

[クラスタ フェイルオーバーの警告]のダイアログが表示された場合には「はい」を選択して下さい。

## 「2.3.7 管理サーバの停止」の訂正事項について

管理サーバを停止する際には手順 5~6 の間に以下の作業を追加して作業をしてください。

[クラスタ フェイルオーバーの警告]のダイアログが表示された場合には「はい」を選択して下さい。

下図のブレードシャーシの管理画面にて枠内 a から d までの項目に関する上記マニュアル内の記載について以下のように読み替えてください。

| S ServerView                                                                                           |                                                             |                                                            | User: 🗾 🚽                    | - <u>1270</u> 1 FU | IJĨTSU |
|----------------------------------------------------------------------------------------------------|-------------------------------------------------------------|------------------------------------------------------------|------------------------------|--------------------|--------|
| BX900のリモート管理                                                                                           |                                                             |                                                            |                              | • 言語   へ           | ルゴ     |
| REPORT INCOME.                                                                                         |                                                             |                                                            |                              |                    |        |
| ☆ BX900S2 フロントビュー                                                                                      | ● 表示の更新                                                     | コントローラ時刻:                                                  | <b>HARMON</b>                | 0 🗒                | 影灯     |
|                                                                                                    | 稼動時間: 78 da<br>CSS: ●<br>エラー: ●<br>システムアセットタグ: N/A          | iy(s), 07:25:41 入力電力システム制度<br>現在の設定: 電源ユニ<br>ットの冗長構成 (5+1) | <u>システム消費電力モ</u><br>現在の設定:適応 | ード<br>残りの電力        | )供給す   |
|                                                                                                    | <ul> <li>a. (電源スイッチ) 入力</li> <li>b. (ステム電源状態の現れ)</li> </ul> | り電力制限<br>「消費電力」                                            | _                            | 電源管理               | ¥<br>^ |
| ☆BX900\$2リアビュー                                                                                         | C. theory, d.                                               | T值: 2 · · · · · · · · · · · · · · · · · ·                  |                              |                    |        |
| 000000                                                                                                 |                                                             | <ul> <li>電源投入</li> <li>シャットダウンおよび電源は</li> </ul>            | 刀赴斤                          |                    | 8      |
|                                                                                                    |                                                             |                                                            |                              | 適用                 |        |
|                                                                                                    | 電力スイッチ設定                                                    | の指定: 自動 マ                                                  |                              |                    |        |
| ※コンボーネント<br>☆情報/操作                                                                                     | すべてのサーバブレ<br>分以上オンの場合に<br>ユニットの電                            | ードが30<br>ミシステム 🗌<br>原を切断:                                  |                              |                    |        |
| ·++<br>● 情報<br>□ 操作                                                                                    | 最後のサーバブレー<br>システムユニットの電話                                    | ド停止後<br>原を切断: □                                            |                              |                    |        |
| <ul> <li>■ LCDバネル</li> <li>■ 2000</li> <li>■ ユーザー管理</li> <li>● バックアップ/復元管理</li> </ul>                  |                                                             |                                                            |                              | 適用                 |        |
| <ul> <li>         ・・・アセットタグ管理         ・・・ファームウェアアップデート         ・・・・・・・・・・・・・・・・・・・・・・・・・・・・・</li></ul> | サーバブレードの電源管                                                 | ]理                                                         |                              |                    |        |
| > 設定                                                                                                   |                                                             | <b> 泉投八切</b><br>「全サーバブレードの電源投<br>断:                        |                              |                    |        |
|                                                                                                    | <                                                           |                                                            |                              | (法田)               |        |
| © Fujitsu Technology Solutions 2009                                                                    | -2014 すべての権利を留保しま                                           | व                                                          |                              |                    |        |

- a. 誤:[制御]タブ 正:[電源スイッチ]タブ
- b. 誤:[ブレードシステムの電源状態]
   正:[システム電源状態の現在値]
- c. 誤:[ブレードシステムの電源状態] 正:[状態の現在値]
- d. 誤:[ブレードシステムの電源制御]正:[新しい状態]

# 「7.1 警告・異常時の対処」の「表 7.1 Cloud Ready Blocks Enterprise を構成する製品のマニュアル」については以下の表と読み替えてください。

| 機器名          | マニュアル名                                           |
|--------------|--------------------------------------------------|
| シャーシ         | PRIMERGY BX900 S2 システムユニット オペレーティングマニュアル         |
|              | PRIMERGY BX900 S2 システムユニット アップグレード&メンテナンス        |
|              | マニュアル                                            |
| ブレードサーバ      | PRIMERGY BX924 S4 サーバブレード オペレーティングマニュアル          |
|              | PRIMERGY BX924 S4 サーバブレード アップグレード&メンテナンス         |
|              | マニュアル                                            |
| ラックサーバ       | PRIMERGY RX200 S8 サーバ オペレーティングマニュアル              |
|              | PRIMERGY RX200 S8 サーバ アップグレード&メンテナンスマニュアル        |
| コンバージドファブリック | PRIMERGY コンバージドファブリックスイッチブレード(10 Gbps 18/8+2)ユー  |
| スイッチブ        | ザーズガイド                                           |
| レード          |                                                  |
| コンバージドファブリック | PRIMERGY コンバージドファブリックスイッチブレード(10 Gbps 18/8+2)コンバ |
| スイッチ         | ージドファブリックスイッチ(CFX2000R/F)コンバージドファブリック機能説明書       |
| ファイバーチャネルスイ  | ファイバーチャネルスイッチブレード(8 Gbps 18/8)取扱説明書              |
| ッチブレード       |                                                  |
| ストレージ        | FUJITSU Storage ETERNUS DX S3 ディスクストレージシステム 構築ガ  |
|              | イド(Web GUI 編)                                    |
|              | ETERNUS Web GUI ユーザーズガイド(運用編)                    |

## 「7.3 保守の種類と影響範囲 ー表 7.3 各コンポーネント保守区分」については以下の表と読み替えてください。

| コンポーネント名          | 部品名                  | 保守区分            |  |  |
|-------------------|----------------------|-----------------|--|--|
| PRIMERGY BX900 S2 | マネージメントブレード          | 活性保守            |  |  |
|                   | ホットプラグ電源ユニット         |                 |  |  |
|                   | ホットプラグファン            |                 |  |  |
|                   | コンバージドファブリックスイッチブレード |                 |  |  |
|                   | (10 Gbps 18/8+2)     |                 |  |  |
|                   | コンバージドファブリックスイッチ     |                 |  |  |
|                   | ファイバーチャネルスイッチブレード(8  |                 |  |  |
|                   | Gbps 18/8)           |                 |  |  |
|                   | 上記以外の部品              | システム停止を伴う保守(*)  |  |  |
| PRIMERGY RX200 S8 | ハードディスクドライブ          | 活性保守            |  |  |
|                   | ホットプラグ電源ユニット         |                 |  |  |
|                   | 上記以外の部品              | サーバの再起動を伴う保守    |  |  |
| PRIMERGY BX924 S4 | 全ての部品                | サーバの再起動を伴う保守(*) |  |  |
| ETERNUS DX100 S3  | ハードディスクドライブ          | 活性保守            |  |  |
| ETERNUS DX200 S3  | コントローラーモジュール         |                 |  |  |
|                   | チャネルアダプター            |                 |  |  |
|                   | PSU                  |                 |  |  |
|                   | 上記以外の部品              | システム停止を伴う保守     |  |  |

## 「7.3.2 サーバの再起動を伴う活性保守ー■該当サーバの vSphereHA への組込みーPOINT」 「保管管理サーバ」を「保守管理サーバ」に読み替えてください。

## 「7.4.3 コンバージドファブリックスイッチ/コンバージドファブリックスイッチブレードー■部品交換前の作業、■部品交換後の作業」については、以下の手順に読み替えて実行してください。

## <u>※手順については後述されている「vSphere Client による業務サーバの対象 Ethernet ポート無効化/有</u> <u>効化手順」を参照してください。</u>

■ 部品交換前の作業

コンバージドファブリックスイッチブレード(CB1)を交換する際には 管理サーバの CNA カードのポート 0 と業務サーバのオンボード CNA のポート 0 を無効化してください。 コンバージドファブリックスイッチブレード(CB2)を交換する際には 管理サーバの CNA カードのポート 1 と業務サーバのオンボード CNA のポート 1 を無効化してください。

#### ■ 部品交換後の作業

コンバージドファブリックスイッチブレード(CB1)を交換する際には 管理サーバの CNA カードのポート 0 と業務サーバのオンボード CNA のポート 0 を有効化してください。 コンバージドファブリックスイッチブレード(CB2)を交換する際には

管理サーバの CNA カードのポート 1 と業務サーバのオンボード CNA のポート 1 を有効化してください。

• コンバージドファブリックスイッチ(CB1)を交換する場合

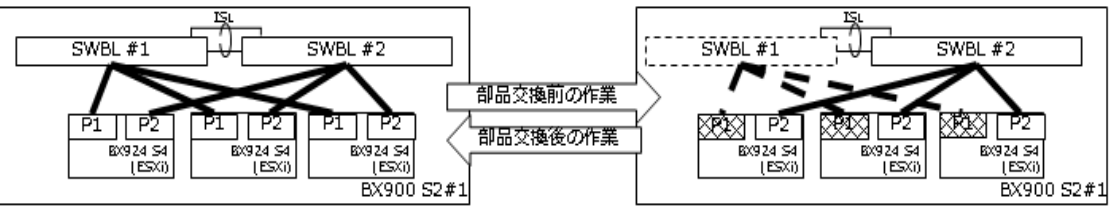

コンバージドファブリックスイッチ(CB2)を交換する場合

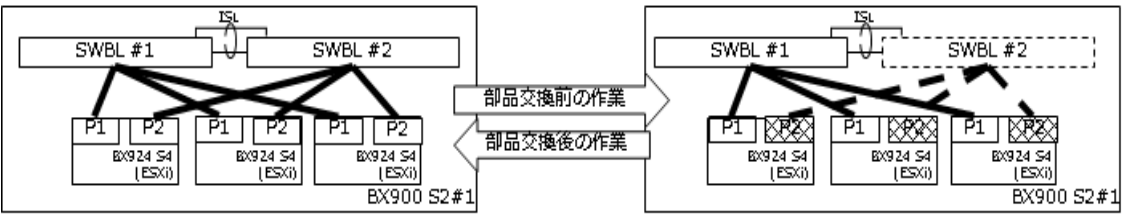

vSphere Client による業務サーバの対象 Ethernet ポート無効化/有効化手順

1. 業務サーバの iRMC の IP アドレスをブラウザから開きます。参照先: [環境設定書\_業務サーバ(BIOS・iRMC)] – [BX924S4\_#n] – [2.iRMC 設定情報]-[iRMC アドレス設定]

\*: #n は対象管理サーバ番号

- 2. iRMC の管理画面が表示されたら [ログイン] ボタンをクリックします。
- 3. 左側ツリーから [システム情報] [ネットワークー覧] を選択します。
- 4. [イーサネットポート] メニューから [PortID #n] の [MAC アドレス] を確認します。
- \*: #n は対象ポート番号
- 5. iRMC の管理画面を閉じます。
- 6. vSphere Client から仮想化管理 VM にログインします。
- ユーザー名 : Administrator

パスワード:[環境設定書\_Enterprise モデル\_仮想化管理 VM] ー [OS 基本情報] ー [システムのプロパティ] ー [設 定] ー [Administrator アカウント] ー [パスワード]

- 7. vCenter Server 管理の [警告] 画面が表示された場合、[OK] をクリックします。
- 8. [表示] [インベントリ] [ホストおよびクラスタ] を選択します。
- 9. 左側ツリーから業務サーバ#nを選択し、[構成]タブを選択します。
- \*: #n は対象業務サーバ番号
- 10. [ハードウェアメニュー]から「ネットワークアダプタ]を選択します。
- 11. ネットワークアダプタのメニューから先ほど確認した [MAC アドレス] を使用しているアダプタ名を確認します。
- 12. [ハードウェアメニュー]から[ネットワーク]を選択します。
- 13. [vSwitch0]のプロパティをクリックします。
- 14. [vSwitch]を選択し、[編集]をクリックします。
- 15. [NIC チーミング]のタブを選択し、先ほど確認したアダプタ名を選択します。

12 / 23 Copyright FUJITSU LIMITED 2015-2017

16. 無効化する場合は[下へ移動]をクリックし[未使用アダプタ]に移動し、有効化する場合は[上へ移動]をクリックし、 [有効なアダプタ]に移動します。

17. [OK]を選択します。

- 18. 全ての業務サーバに対して、手順 1~手順 17 までを繰り返します。
- シリアル番号または MAC アドレスが変更された場合、ServerView Infrastructure Manager を設定します。
   『FUJITSU Software ServerView Suite ServerView Infrastructure Manager Version 1.10 ユーザーマニュアル(ファ シリティ管理機能編)』の[5.1 Facility Manager]を参照し、ラック搭載機器のプロパティ項目を変更します。

## 「7.4.4 ファイバーチャネルスイッチブレードー■部品交換前の作業」について、以下の手順に読み替えて 実行してください。

■部品交換前の作業 交換前の作業は必要ありません

## 「7.4.5 サーバブレードとラックサーバおよびサーバブレードに搭載された部品」の「■部品交換後の作業」 を以下に読み替えてください。

- 1. 部品交換前に ID ランプを点灯させた場合は、ID ランプを消灯します。
- 2. 交換部品に応じて、作業を実施します。
- サーバブレードのシステムボードを交換した場合、ServerView Infrastructure Manager サーバのプロファイル再適用が必要です。『FUJITSU Software ServerView Suite ServerView Infrastructure Manager Version 1.10 ユーザーマニュアル(プロファイル管理機能編)』の[4.9 サーバ保守後操作]を参照してサーバのプロファイル再適用を実施してください。
- シリアル番号等が変更された場合、ServerView Infrastructure Manager を設定します。 『FUJITSU Software ServerView Suite ServerView Infrastructure Manager Version 1.10 ユー ザーマニュアル(ファシリティ管理機能編)』の[5.1 Facility Manager]を参照し、ラック搭載機器 のプロパティ項目を変更します。
- 5. 交換を終了したサーバブレード/管理サーバを起動します。 起動方法は「■ 該当サーバの起動」を参照してください。
- 6. 「■ 該当サーバの vSphereHA への組込み」に従って、保守作業の終了したサーバを vSphereHA へ組み込みます。

### 「7.4.6 シャーシ」の「■部品交換後の作業」の末尾に以下を追記いたします。

また、MAC アドレスが変更された場合、ServerView Infrastructure Manager を設定します。 『FUJITSU Software ServerView Suite ServerView Infrastructure Manager Version 1.10 ユーザー マニュアル(ファシリティ管理機能編)』の[5.1 Facility Manager]を参照し、ラック搭載機器のプロパ ティ項目を変更します。

## 「7.4.7 ストレージ – (2) コントローラーモジュール(CM) / チャネルアダプター(CA)の交換 – ■部品 交換前の作業、■部品交換後の作業」については以下の手順に読み替えて実行してください。

### ■ 部品交換前の作業

- 【CM0 または CM0 に搭載された部品を交換する場合】
- ①「(4) vSphere Client による管理サーバの対象 FC ポート無効化/有効化手順」を参照し、
- 全ての管理サーバに搭載された FC カードのポート 0 を無効化してください。
- ②「vSphere Client による業務サーバの対象 FC ポート無効化/有効化手順」を参照し、
- 全ての業務サーバに搭載された FC カードのポート0 を無効化してください。
- 【CM1 または CM1 に搭載された部品を交換する場合】
- ①「(4) vSphere Client による管理サーバの対象 FC ポート無効化/有効化手順」を参照し、 管理サーバに搭載された FC カードのポート 1 を無効化してください。
- ②「vSphere Client による業務サーバの対象 FC ポート無効化/有効化手順」を参照し、 全ての業務サーバに搭載された FC カードのポート 1 を無効化してください。

#### ■ 部品交換後の作業

-【CM0 または CM0 に搭載された部品を交換した場合】

①「(4) vSphere Client による管理サーバの対象 FC ポート無効化/有効化手順」を参照し、

全ての管理サーバに搭載された FC カードのポート 0 を有効化してください。

②「vSphere Client による業務サーバの対象 FC ポート無効化/有効化手順」を参照し、

- 全ての業務サーバに搭載された FC カードのポート 0 を有効化してください。
- 【CM1 または CM1 に搭載された部品を交換した場合】
- ①「(4) vSphere Client による管理サーバの対象 FC ポート無効化/有効化手順」を参照し、 管理サーバに搭載された FC カードのポート 1 を有効化してください。
- ②「vSphere Client による業務サーバの対象 FC ポート無効化/有効化手順」を参照し、 全ての業務サーバに搭載された FC カードのポート 1 を有効化してください。
- ETERNUS DX100/200S3 の CM0 を交換する場合

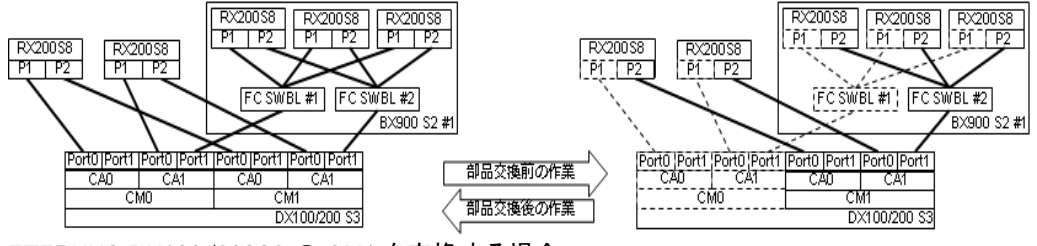

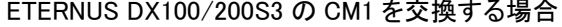

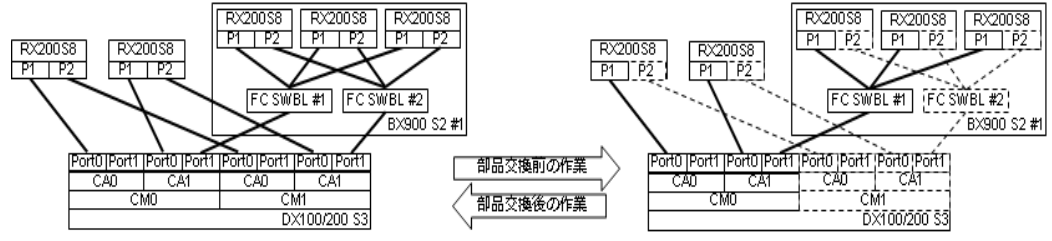

vSphere Client による業務サーバの対象 FC ポート無効化/有効化手順

1. 業務サーバの iRMC の IP アドレスをブラウザから開きます。

参照先: [環境設定書\_業務サーバ(BIOS·iRMC)] – [BX924S4\_#n] – [2.iRMC 設定情報]-[iRMC アドレス設定] \*: #n は対象管理サーバ番号

- 2. iRMC の管理画面が表示されたら [ログイン] ボタンをクリックします。
- 3. 左側ツリーから [システム情報] [ネットワークー覧] を選択します。
- 4. [ファイバーチャネルポート] メニューから [PortID #n] の [WWNN] と [WWPN] を確認します。
- \*: #n は対象ポート番号
- 5. iRMC の管理画面を閉じます。
- 6. vSphere Client から仮想化管理 VM にログインします。
- ユーザー名: Administrator

パスワード:[環境設定書\_Enterprise モデル\_仮想化管理 VM] - [OS 基本情報] - [システムのプロパティ] - [設

定] – [Administrator アカウント] – [パスワード]

7. vCenter Server 管理の [警告] 画面が表示された場合、[OK] をクリックします。

- 8. [表示] ー [インベントリ] ー [ホストおよびクラスタ] を選択します。
- 9. 左側ツリーから業務サーバ#n を選択し、[構成]タブを選択します
- 10. [ハードウェアメニュー]から[ストレージアダプタ]を選択します
- 11. ストレージアダプタのメニューから先ほど確認した [WWNN] と [WWPN] を使用しているアダプタを選択します。
- 12. [詳細] メニューから [表示] を [デバイス] から [パス] に切り替えます。

13. 無効化する場合は表示されているすべてのランタイム名を右クリックし、表示されメニューで [無効化] を選択し ます。有効化する場合は [有効化] を選択します。

- 14. ランタイムのステータスが [無効] または [有効] になったことを確認します。
- 15. vSphere Client を閉じます。
- 16. 全ての業務サーバに対して、手順1~手順15までを繰り返します。

## 「7.4.7 ストレージ -(3) システム停止を伴うストレージ保守」については「シャーシ」という表現がありますが、「コントローラエンクロージャ/ドライブエンクロージャ」に置き換えて実行してください。

<u>「7.4.7 ストレージー(4) vSphere Client による管理サーバの対象 FC ポート無効化/有効化手順」について、「8. [表示] ー [インベントリ] ー [インベントリ] を選択します。」を「8. [表示] ー [インベントリ] ー [ホスト及びクラスタ] を選択します。」に読み替えて実行してください。</u>

## <u>「7.5.4 サーバブレードとラックサーバおよびサーバに搭載された部品」について管理サーバ(RX200S8)搭載の FC カードは部品交換後に下記手順が必要になります。</u>

- 交換した RX200S8 の iRMC の管理画面にログインしてください。
   参照先: [環境設定書\_管理サーバ\_ESXi ホスト] ー [管理サーバ ESXi\_#n] ー [iRMC 設定情報]
   \*: #n は対象管理サーバ番号
- ② 左側ツリーから[システム情報]を展開し、[ネットワークー覧]を選択します
- ③ [ファイバーチャネルポート]から[ポート Id]と[World Wide Port Name(WWPN)]を記録します
   ④ ETERNUS Web GUI にログインしてください。
   ※ログイン方法については、「バックアップ・リストア、サーバ増設ガイド 5.3 認識ボリュームの制限解除」を参考に行ってください。
- ⑤ 「接続性」タブを選択し、左側ツリーから「接続性」ー「ホストグループ」ー「FC/FCoE」を展開してください。
- ⑥ 対象ポートの左側にチェックを入れ、右側ツリーから「FC/FCoE ホスト変更」を選択してください。
- ⑦ WWN の欄に先ほど記録した[World Wide Port Name(WWPN)]を入力します。
- ⑧ 「FC/FCoE ホスト変更」の確認画面が表示されるので[OK]を選択してください。
- ⑨ 「FC/FCoE ホスト変更結果」の確認画面が表示されるので、[完了]を選択してください。
- ① FCカードには2つポートが配置されていますので、残りのポートも同じように⑥~⑨までを繰り返し設定を変更してください。

## 「7.9.2 Cloud Ready Blocks 構成定義ファイルの変更-POINT」に「複合化されたファイル」という表現があ りますが「暗号化されていない状態のファイル」と読み替えてください。

### 「7.9.2 Cloud Ready Blocks 構成定義ファイルの変更」の表 7.10 の重要

### **誤**:重要

- Ent VM 版の場合、ネットワーク装置は、[IDENTIFICATION]: LAN\_SW\_AGT#1 のみ設定してく ださい。

- C1\_LAN\_SWB#1、C1\_LAN\_SWB#2、C2\_LAN\_SWB#1、C2\_LAN\_SWB#2、LAN\_SW\_AGT#2 は、該 当するハードウェアが存在していても設定する必要はありません。これらには、「None」を設定し てください。

**正**:重要

- 採取対象のハードウェアおよびソフトウェアとIDENTIFICATIONの対応関係を以下に示します。

| 対象                                            | コンポーネント |                 |                                                                                                   | 収集内容       | IDENTIFY     |
|-----------------------------------------------|---------|-----------------|---------------------------------------------------------------------------------------------------|------------|--------------|
| PRIMERGY<br>BX900 S2                          |         |                 | スネジメントブレード (N)<br>マネジメントブレード (M)<br>面                                                             |            | CHASSIS#●    |
| /ブレード                                         |         |                 | サーバーブレード(BX924 S4)/ESXi                                                                           |            | Cx_SERVER#   |
|                                               |         | ファイバチャ          | ァネル/コンバージドファブリックスイッチブレード                                                                          | ハードウェアログ   | Cx_FC_SWB#●  |
|                                               |         | -               | 本体/ESXi                                                                                           | <u> </u>   |              |
|                                               |         |                 | 仮想サーバー                                                                                            | — ※3       | SERVER#      |
|                                               |         |                 | Microsoft Windows Server 2012                                                                     | OSログ       |              |
|                                               |         |                 | ServerView Operations Manager for Windows                                                         | アプリケーションログ |              |
|                                               |         |                 | ServerView Infrastructure Manage                                                                  | アプリケーションログ |              |
|                                               |         |                 | ServerView Fabric Manager                                                                         | アプリケーションログ |              |
|                                               |         | インフラ管理VM        | ServerView Virtual-IO Manager                                                                     | アプリケーションログ |              |
| PRIMERGY                                      |         |                 | ETERNUS SF Storage Cruiser                                                                        | アプリケーションログ |              |
| RX200 S8                                      | VM      |                 | ServerView Resource Orchestrator Express<br>または<br>ServerView Resource Orchestrator Cloud Edition | アプリケーションログ | VM_INFRMGR   |
|                                               | 仮想化     |                 | TRIOLE クラウドミドルセットAセット<br>または<br>TRIOLE クラウドミドルセットBセット                                             | アプリケーションログ |              |
|                                               |         | 仮相化管理M          | Microsoft Windows Server 2012                                                                     | アプリケーションログ |              |
|                                               |         | <b>议总</b> 化官理/W | Microsoft SQL Server 2012 Standard                                                                | アプリケーションログ |              |
| CFX2000R                                      |         |                 | 本体                                                                                                | ハードウェアログ   | LAN_SW_AGT#● |
| SANディスクアレイ<br>(ETERNUS DX100<br>S3 /DX200 S3) |         |                 | <br>本体                                                                                            | ハードウェアログ   | STORAGE      |

●:同ーハードウェア/仮想マシンが複数ある場合の数量(番号)

※1 ハードウェアログについてはマネージメントブレードで採取されるログに含まれます。ハイパーバイザのログについては対象外です。

※2 ハードウェアログおよびハイパーバイザのログについては対象外です。

※3 仮想サーバについてはハードウェアログは採取の対象外です。

- Ent VM 版の場合、ネットワーク装置は、 [IDENTIFICATION]: LAN\_SW\_AGT#1 のみ設定して ください。

- C1\_LAN\_SWB#1、C1\_LAN\_SWB#2、C2\_LAN\_SWB#1、C2\_LAN\_SWB#2、LAN\_SW\_AGT#2 は、該 当するハードウェアが存在していても設定する必要はありません。これらには、「None」を設定し てください。

### 「7.9.4 保守情報の収集」の4項

誤:- "201002:WARNING:<Cloud Ready Blocks\_snap> process abnormal end. process=VM\_VIRTMGR"が出力された場合、プロセス処理中に次のメッセージが出力されますが問 題ありません(SQL で関連エラー発生した場合のみ出力されるファイルのため)。

**正**:- <sup>"</sup>201002:WARNING:<Cloud Ready Blocks\_snap> process abnormal end. process=VM\_VIRTMGR<sup>"</sup> および、201001:WARNING:<Cloud Ready Blocks\_snap> command abnormal end.が出力された場合、プロセス処理中に次のメッセージが出力されますが問題ありませ ん(SQL で関連エラー発生した場合のみ出力されるファイルのため)。 誤:- "201002:WARNING:<Cloud Ready Blocks\_snap> process abnormal end. process=VM\_INFRMGR"が出力された場合、プロセス処理中に次のメッセージが出力されますが問 題ありません(ESXi の監視対象が保存されている場合のみ出力されるファイルのため)。

**正** : <sup>″</sup>201002:WARNING:<Cloud Ready Blocks\_snap> process abnormal end. process=VM\_INFRMGR<sup>″</sup> および、

201001:WARNING:<Cloud Ready Blocks\_snap> command abnormal end.が出力された場合、プロセス 処理中に次のメッセージが出力されますが問題ありません(ESXiの監視対象が保存されている 場合のみ出力されるファイルのため)。

## 「7.9.4 保守情報の収集」の5項

**誤**:•異常終了

201001:WARNING:<Cloud Ready Blocks\_snap> command abnormal end. 続行するには何かキーを押してください ・・・[Enter]

保守情報収集ツールに停止するような問題が発生した場合、「7.9.3 収集対象定義ファイルの変更」 で採取が不可能な対象を外したうえで、再度ツールを実行します。

### **正**:•異常終了

201001:WARNING:<Cloud Ready Blocks\_snap> command abnormal end. 続行するには何かキーを押してください ・・・[Enter]

保守情報収集ツールに停止するような問題が発生した場合、「7.9.3 収集対象定義ファイルの変更」 で採取が不可能な対象を外したうえで、再度ツールを実行します。

ただし、以下の場合には問題ありません。

4 項の 201002:WARNING:<Cloud Ready Blocks\_snap> process abnormal end.

process=VM\_VIRTMGR<sup>"</sup>が出力された場合。

4 項の"201002:WARNING:<Cloud Ready Blocks\_snap> process abnormal end.

process=VM\_INFRMGR<sup>2</sup>が出力された場合。

保守情報収集ツールの起動中に途中で停止する場合は「Ctrl+c」を入力してください。

## 4. 「FUJITSU Integrated System Cloud Ready Blocks Enterprise Model (VMware ブレードサーバタイプ) バックアップ・リストア、サーバ増設ガイド」に関する訂正事項

## 「3.2. 仮想化管理 VM のリストア」の手順 27 の後に以下記述を追加してください。

- 28. インフラ管理 VM ヘログインします。
- 29. vSphere Client を起動し、VMware vCenter Server (仮想化管理 VM) ヘログインします。
- 30. [表示]メニューより、[インベントリ]-[ホストおよびクラスタ]を選択し、[ホストおよびクラスタ]ビューを 表示します。
- 31. ナビゲーションメニューより、[仮想化管理 VM コンピュータ名]-[Datacenter]を選択します。
- 32. [Management\_Cluster]を選択し、右クリックで表示されるメニューから[設定の編集]を選択します。
- 33. 左のメニューー覧より[vSphere HA]-[仮想マシンのオプション]を選択します。
- 34. [仮想マシン設定]から仮想化管理 VM のコンピュータ名を選択し、[仮想マシン再起動の優先順位] の設定を[クラスタ設定の使用]から[高]に変更します。

17 / 23 Copyright FUJITSU LIMITED 2015-2017

## 「第7章 サーバ増設ガイドー重要」に下記注意事項の追加をしてください。

本製品では、サーバ増設を考慮した状態で、設計・設定を実施済みですので、以下の設定はお客様が 増設時に新規に作成・設定する必要はありません。 ・ETERNUS-RAID グループ

・ETERNUS-ボリューム

•FC スイッチブレード

詳細は「FUJITSU Integrated System Cloud Ready Blocks Enterprise Model (VMware ブレードサーバ タイプ)利用ガイド」の各項目をご参照下さい。「1.5 ストレージ構成」「1.6 ネットワーク構成」「B.3 FC ス イッチブレードの設定状態」

### 「7.2.7. OS プロファイルの適用」の手順5の後に以下記述を追加してください。

作業完了後にインフラ管理 VM 上で ServerView Infrastructure Manager Service サービスの再起動を行ってください。サービスの再起動を行わない場合、Facility Manager にて増設したサーバのセンサー情報が取得されません。

サービスの再起動方法は「FUJITSU Software ServerView Suite ServerView Infrastructure Manager Version1.10 ユーザーマニュアル(共通編)」を参照してください。

## 5. 「FUJITSU Software ServerView Suite ServerView Infrastructure Manager Version1.10 ユーザーマニュアル(共通編)」に関する訂正事項

FUJITSU Software ServerView Suite ServerView Infrastructure Manager Version1.10 ユーザーマニュア ル(共通編)について以下の通り読み替え願います。

### <u>1.2 章 システム要件</u>

誤:

| 項目       | 説明                  |
|----------|---------------------|
| 管理用仮想サーバ |                     |
| 使用ポート    | - 443、427 (TCP、UDP) |

正:

| 項目       | 説明                                |
|----------|-----------------------------------|
| 管理用仮想サーバ |                                   |
| 使用ポート    | – 623 (UDP) : IPMI                |
|          | - 5989 (TCP) または 5988 (TCP) : CIM |

## <u>2.1 章 ISM の機能</u>

Cloud Ready Blocks Enterprise で利用可能な機能と、その対象となる機器の関係を下記の表で補 足いたします。

| 機能              |       | 対象機器         |          |         |            |        |              |
|-----------------|-------|--------------|----------|---------|------------|--------|--------------|
|                 |       | 業務サ          | ブレードシャ   | ストレー    | ファブリックスイッ  | FC スイッ | 管理サ          |
|                 |       | - <i>i</i> ĭ | ーシ・MMB   | ジ       | チ・スイッチブレード | チブレー   | - <i>i</i> ĭ |
|                 |       | BX924        | BX900 S2 | ETERNUS | CF2000 他   | ۲      | RX200        |
|                 |       | S4           |          |         |            |        | S8           |
| Facility Manage | r     |              |          |         |            |        |              |
| 機器登録            |       | 0            | 0        | 0       | 0          | —      | 0            |
| ラック画面           |       | 0            | 0        | 0       | 0          | —      | 0            |
| FirstSight      |       | 0            | 0        | —       | —          | —      | 0            |
| Profile Manager |       |              |          |         |            |        |              |
| 機器登録            |       | 0            | 0        | —       | —          | —      | 0            |
| プロパティ・フ         | プロフ   | 0            | —        | —       | —          | —      | 0            |
| ァイル参照           |       |              |          |         |            |        |              |
| プロファイ           | ル適    | 0            | —        | —       | —          | —      | —            |
| 用·変更            |       |              |          |         |            |        |              |
| Log Collect     | and   |              |          |         |            |        |              |
| Checker         |       |              |          |         |            |        |              |
| ログ収集・異          | 集·異常通 |              |          |         |            |        |              |
| 報               |       |              |          |         |            |        |              |

「O」=対象 「-」=対象外

※1:ユーザーマニュアル「FUJITSU Software ServerView Suite ServerView Infrastructure Manager Version 1.10 ユーザーマニュアル (ファシリティ管理機能編)」を参照してください。

## 6. 「FUJITSU Software ServerView Suite ServerView Infrastructure Manager Version1.10 ユーザーマニュアル(ファシリティ編)」に関する訂正事項

FUJITSU Software ServerView Suite ServerView Infrastructure Manager Version1.10 ユーザーマニュア ル(ファシリティ管理機能編)について以下の通り読み替え願います。

## <u>2.1.1 章 システム全体</u>

- **誤**: ISM の監視範囲は、Cloud Ready Blocks Enterprise 構成の PRIMERGY BX900 S2 シャーシ、 PRIMERGY RX200 S8、ETERNUS DX100/DX200 S2、ネットワークスイッチ (搭載されたハードウェアおよびソフトウェアを含む)です。
- **正**: ISM の監視範囲は、Cloud Ready Blocks Enterprise 構成の PRIMERGY BX900 S2 シャーシ、 PRIMERGY RX200 S8、ETERNUS DX100/DX200 S3、ネットワークスイッチ (搭載されたハードウェアおよびソフトウェアを含む)などです。

- 誤: ISM から Cloud Ready Blocks Enterprise を監視するために、本ソフトウェアがインストールされた管 理用仮想マシンから PRIMERGY BX900 S2 に搭載されたマネージメントブレード(以降 MMB と表 記)および各サーバブレードと、SNMP サービスおよび WMI で通信できる必要があります。
- 正: ISM から Cloud Ready Blocks Enterprise を監視するために、本ソフトウェアがインストールされた管理用仮想マシンから PRIMERGY BX900 S2 に搭載されたマネージメントブレード(以降 MMB と表記)などと通信できる必要があります。

### 3.6.2 章 グループ内機器の新規登録

- 誤:グループ内機器に登録できるシャーシは1つだけです。[タイプ]で[Chassis]を選択した機器を複数追加することはできません。
- **正**: Cloud Ready Blocks Enterprise 構成において、グループ内機器に登録できるシャーシ数に制限はありません。

### 4章 ログ収集機能の設定

### 表の監視箇所について

誤:MMB,各スイッチブレード(FC,CFB) 正:MMB、FC スイッチブレード、コンバージドファブリックスイッチブレード

### 収集するログについて

誤:SEL,ファイバーチャネル(FC)/コンバージドファブリックスイッチブレード(CFB)のログ

**正**:SEL,ファイバーチャネル/コンバージドファブリックスイッチブレード/コンバージドファブリックスイッ チのログ

### 4.5章 異常発生時の対処

## ・ハードウェアの異常(ファイバーチャネルカード/コンバージドネットワークアダプタ/内蔵 LAN/SCSI デバイス)

- **誤**:ログ収集が通報した場合も ServerView Agent と同様の対処を行います。 故障箇所は、Trap または Mail 情報の[通知メッセージ]にあるバス情報(xxxx:xx;xx.x)/デバイス名 (vmnicX、vmhba など)から特定します。
- **正**:ログ収集が通報した場合も ServerView Agent と同様の対処を行います。

### ・管理用仮想マシン上のソフトウェア異常

- 誤: Trap/Mail 情報の[故障箇所]に表示される内容が、異常が発生しているソフトウェアです。 「5.3.2 [ログ収集]画面」で、ホスト名が「Infra\_Manager」の機器から各ソフトウェアのログを収集して 対処します。
- **正**:trap/mail 情報の"故障箇所"に異常が発生しているソフトウェアになります。 問い合わせが必要な場合には、ISM のログ収集画面からログをダウンロードして下さい

### 4.6章 収集したログ

誤:PRIMERGY BX900の MMBとCFB/FC スイッチブレード 正:PRIMERGY BX900の MMBとFC/コンバージドファブリックスイッチブレード

#### 5.3.2 章 [ログ収集]画面

管理用仮想マシン(ISM がインストールされている仮想マシン)上のログ(イベントログ、SVS のログ)はホス ト名が"Infra\_Management"である行からダウンロード出来ます。

#### 7. ServerView Infrastructure Manager に関する補足事項

- (1) FirstSight の利用に関して 本ソフトウェアの起動やサーバ選択時、「更新」ボタン押下時には、数十秒から構成によっては 最大約1分程度かかる場合があります。
- (2) Log Collect and Checker の利用に関して 定期収集ログは AM1 時に収集され、AM3 時にアーカイブされ ServerView Infrastructure Manager の"ログ収集画面"よりダウンロード可能になります。ただし、ログのサイズにより数秒 から数分ダウンロード可能になるまでに時間が必要となります。
- (3) Facility Manager の利用に関して サーバ増設を行った場合、「FUJITSU Integrated System Cloud Ready Blocks Enterprise Model (VMware ブレードサーバタイプ) バックアップ・リストア、サーバ増設ガイド」における「7.2 プロ ファイル管理機能による OS インストール」作業完了後にインフラ管理 VM 上で ServerView Infrastructure Manager Service サービスの再起動を行ってください。サービスの再起動を行わな い場合、Facility Manager にて増設したサーバのセンサー情報が取得されません。 サービスの再起動方法は「FUJITSU Software ServerView Suite ServerView Infrastructure Manager Version 1.10 ユーザーマニュアル(共通編)」を参照してください。

### 8. ご購入後のハードウェア増設・ソフトウェアインストールについての補足事項

Cloud Ready Blocks Enterprise は、ハードウェア・ソフトウェア共に構築・設定済の状態で出荷されま す。ご購入後の Cloud Ready Blocks ブレードサーバ追加オプション、シャーシ追加オプション、メモリ 追加オプション、バックアップオプション以外でのお客様によるハードウェア増設、及び工場出荷時に インストールされているホスト OS・仮想マシン(管理 VM)上へのソフトウェアインストールには対応して おりません。お客様によりハードウェアの増設、ホスト OS・仮想マシン(管理 VM)上へのソフトウェアの インストールが行われた場合、動作保証対象外となります。

## 9. 本製品に含まれる BX900 S2 シャーシに搭載されているユニットの搭載位置についての 補足事項

本体製品に含まれるBX900 S2シャーシに搭載されているユニットはすべて工場出荷時の搭載位置のままご使用ください。搭載位置を変更した場合、動作保証対象外となります。

## 10. プレインストールされた仮想マシンの運用についての補足事項 工場出荷時に作成されている仮想マシンについては、業務に使用することを目的としておらず、本製 品を管理するために作成しています。 工場出荷時に作成されている仮想マシンを顧客業務に使用、またはその仮想マシンに割り当てられ た CPU やメモリの設定値を変更した場合、動作保証対象外となります。

- 11.「FUJITSU Integrated System Cloud Ready Blocks Enterprise Model (VMware ブレード サーバタイプ)梱包物一覧」への修正事項について
- P.1「SAS ケーブル 以下の条件により変わります。」の内容を以下の文書に読み替えてください。

#### 誤:

2.5m 2本(ストレージェンクロージャー追加オプション FISC-SE001 が無い場合)
 2.5m 1本,75cm 1本(ストレージェンクロージャー追加オプション FISC-SE001 がある場合)

正:

2.5m 1 本(ストレージエンクロージャー追加オプション FISC-SE001 および FISC-SE006 が無い場合) 75cm 1 本(ストレージエンクロージャー追加オプション FISC-SE001 または FISC-SE006 がある場合)

### 以下の新規オプションを追加してください。

### ストレージェンクロージャ追加オプション FISC-SE006

□ Cloud Ready Blocks 保証書 1枚 □ はじめにお読みください 1部

□ 安全上の注意 1部

□ HDD/SSD の取り扱いとLog 収集について 1部

### ストレージ HDD 追加オプション FISC-SE007

□ Cloud Ready Blocks 保証書 1枚

- 12. 「FUJITSU Integrated System Cloud Ready Blocks フィールド増設ガイド」に関する補足 事項
- 「1.2 サーバのシステムからの切り離し・サーバの停止」に以下の流れ図を追加します。

作業は以下の流れで行います。作業の詳細は『利用ガイド』を参照してください。

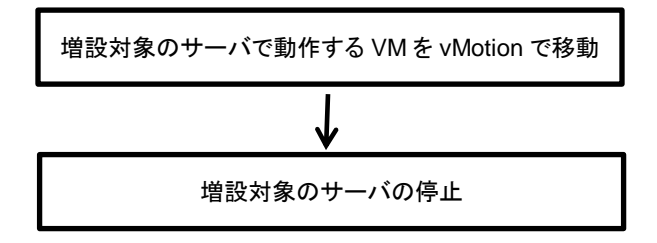

「1.4 サーバの起動・サーバのシステムへの組込み」に以下の流れ図を追加します。

作業は以下の流れで行います。作業の詳細は『利用ガイド』を参照してください。

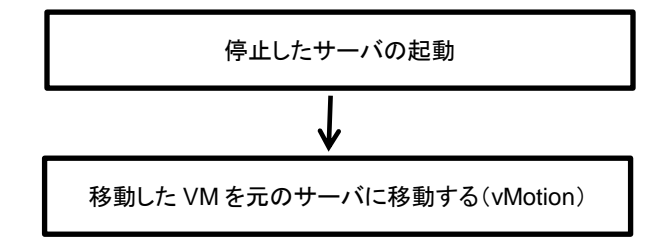

以上